## 葳格國際學校 中學部 北屯校區

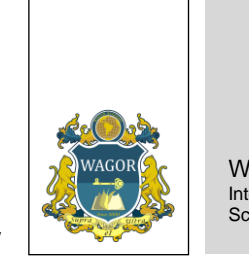

Wagor International School

WAGOR INTERNATIONAL SCHOOL - BEITUN CAMPUS SENIOR HIGH SCHOOL

| 1.輸入網址或掃描 QR-code 進入頁面。                          | ● 網址: <u>https://cs.wagor.tc.edu.tw/</u><br>● QR-code: |
|--------------------------------------------------|--------------------------------------------------------|
| 2.進入頁面後,點選右上方登入。                                 | <ul> <li></li></ul>                                    |
| 3.輸入 Google 帳號(學校或個人帳號皆<br>可)或 Facebook 帳號,點選登入。 | 登入 註冊                                                  |

## 110學年度暑期輔導線上藍新金流平台繳費操作流程說明

| 4.進入頁面後·點選學生就讀年級(110<br>學年度年級)。(以下以普三為範例)      | <ul> <li>         ・してのでのでので、またで、またでので、またで、またでので、またで、またで、またで、またで、またで、またで、またで、またで、またで、また</li></ul>                                              |
|------------------------------------------------|----------------------------------------------------------------------------------------------------|
| 6. 進入頁面後, 課程選擇-暑輔課程。                           | 課程選擇 1選1 [\$4,976] ● 暑期課業輔導課程 [\$4,976]                                                                                                    |
| 7.填寫學生身分證號、西元生日。<br>(填寫後系統將自動帶入學生班級、學<br>號、姓名) | 學生資料         學生身份*         ● 葳格學生         身份證號*       西元生日*         //回錨ığiş/E留證號       請填西元生日共 8 位數字         ● 記住,下次可自動填入         姓名       - |
| 8. 選擇繳費方式(信用卡、ATM 轉帳、超<br>商代收),並按下報名,進入繳費流程。   | 線費         選擇繳費方式*         信用卡       ATM 轉帳         並商代收         本校委由「藍新金流」代收費用,網頁將跳轉至該公司接續處理,敞請知悉。         報名費       \$4,976         報名      |

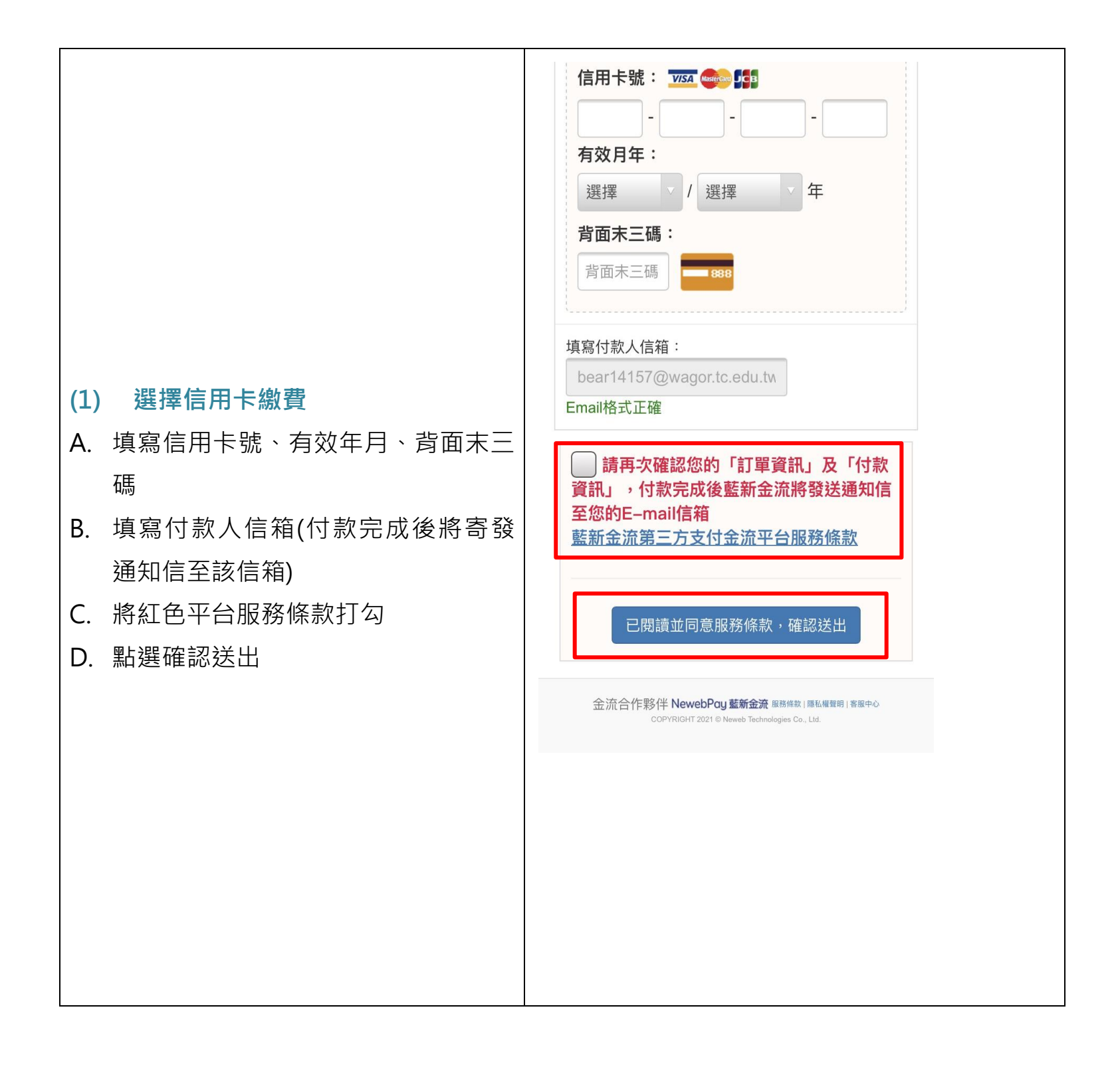

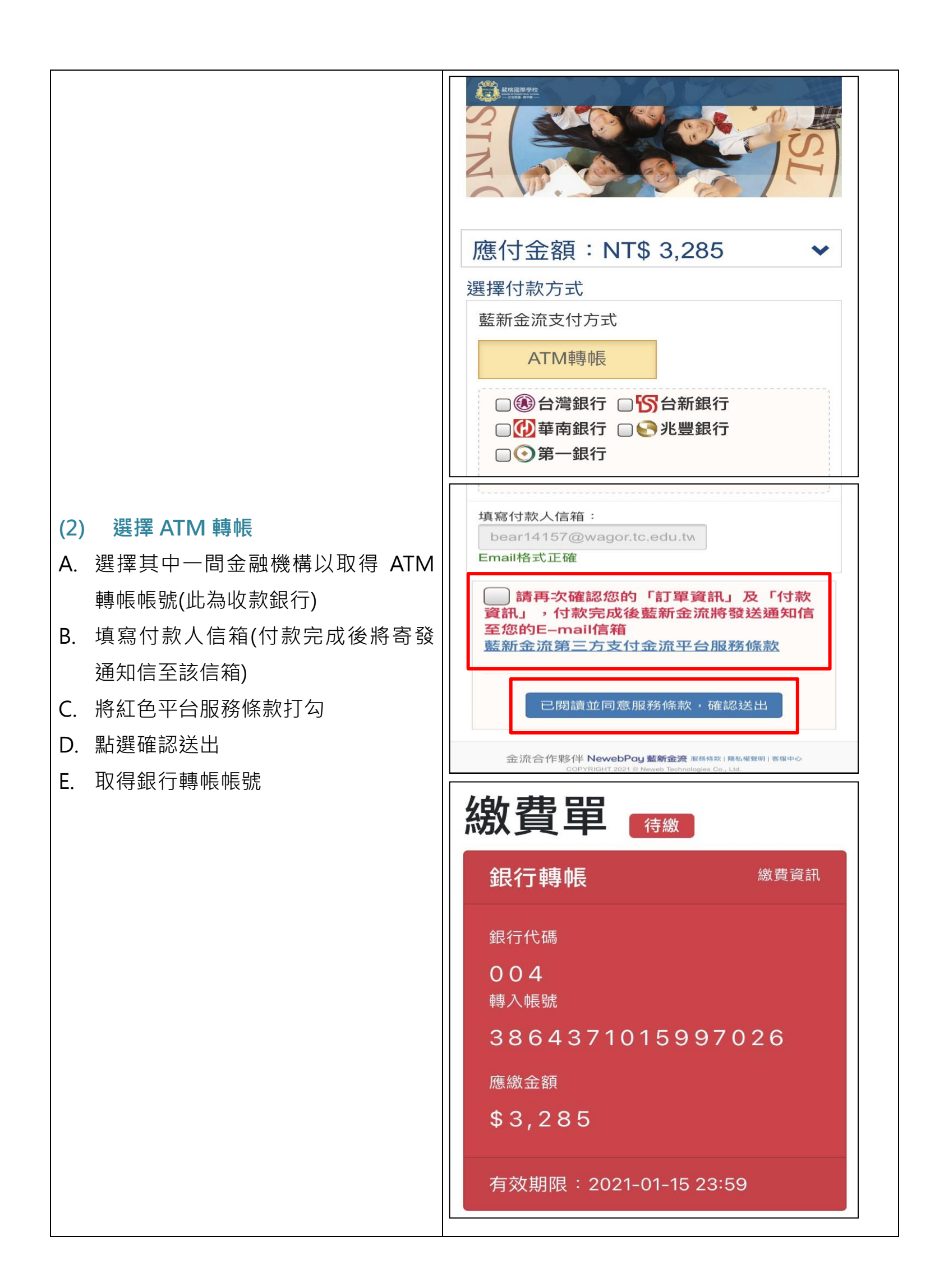

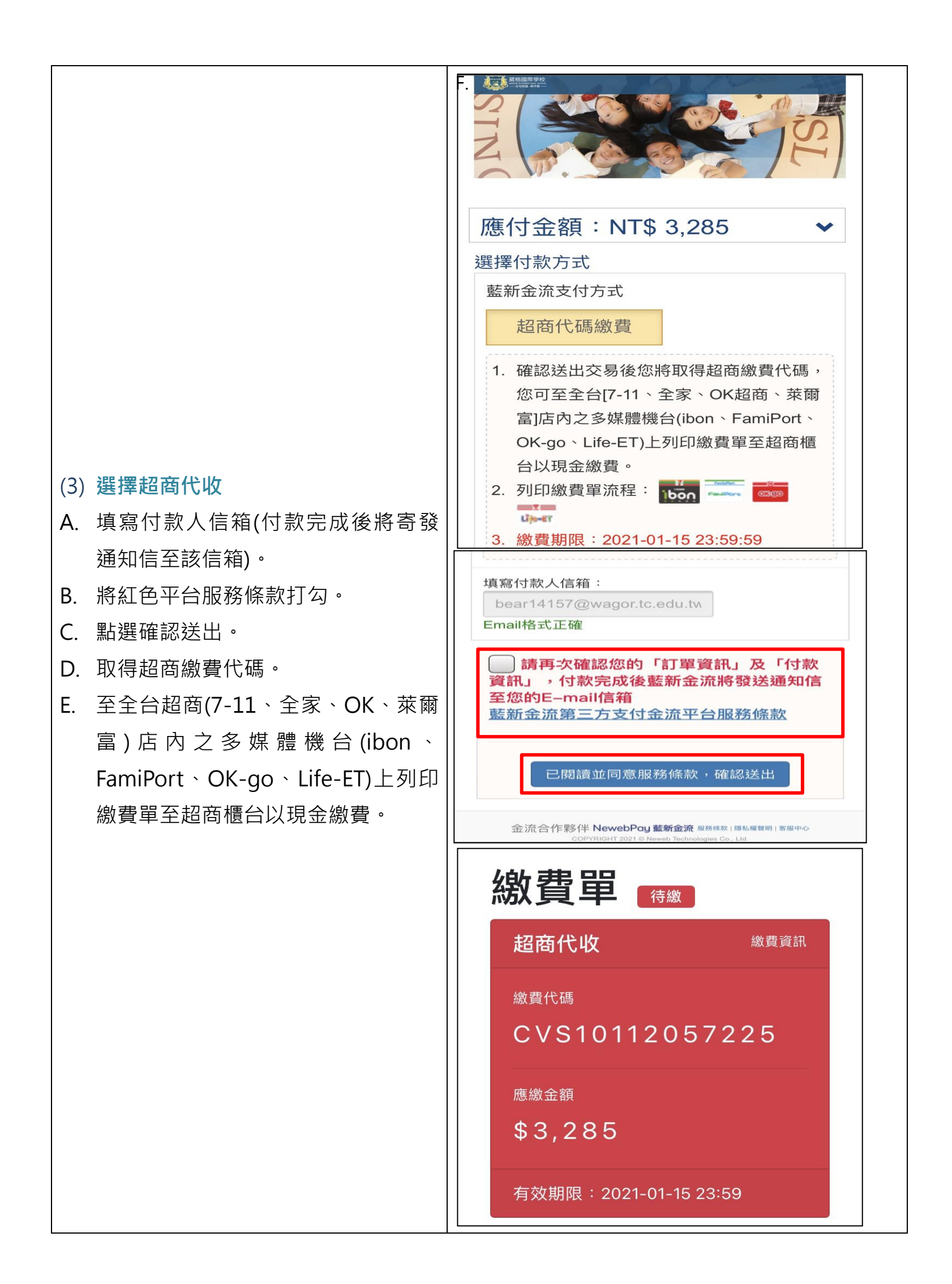